#### 教育局通函第 110/2022 號

分發名單:各小學及中學校長 (英基學校協會屬下學校、 國際學校及特殊學校除外) 副本送:各級主管 - 備考

## 訓育及輔導個案調查 2021/22 學年

## 摘要

本通函旨在促請學校於本年 8 月 31 日或之前提交 2021/22 學年內曾 處理的訓育及輔導個案資料,並按「訓輔網絡資訊系統」的「個案類別索引 (2017 年修訂本)」將個案分類填報回覆。

## 詳情

<u>目的</u>

教育局每年進行上述調查,蒐集學校人員處理的訓育及輔導個案資料,作策劃相關支援服務之用。同時,學校在策劃、設計及推行校本活動時,應善用本身的相關資料,以確保有關活動切合學生的需要。

#### 程序

3. 一如往年,所有「個案類別」項目已詳列於「個案類別索引 (2017 年 修訂本)」(<u>附錄 1</u>)中。學校須透過電子回覆機制輸入本學年曾由訓導或輔導組處 理及需要跟進的個案,或與家長/監護人共同處理的個案。若一名學生在本學年內涉 及多個問題,學校只需填報其主要的一個問題。學校亦須從「個案類別」欄中選 擇一個項目,以填報學校最為關注的學生訓育及輔導問題。 學校人員須輸入用戶名稱及密碼<sup>1</sup>登入教育局訓育及輔導組的「訓輔網絡資訊系統」(<u>https://gd.edb.gov.hk/</u>),以輸入相關資料。有關步驟可參閱<u>附</u>錄 2。

 學校人員登入電子回覆機制後,請輸入個人的電郵地址,以作重發個 人密碼之用,有關步驟可參閱<u>附錄 3</u>。隨函附上「輸入個案資料須知」(<u>附錄</u> 4)和「個案類別索引 (2017 年修訂本)」(<u>附錄 1</u>),供學校參閱以及了解有關 調查。

6. 學校須於 <u>2022 年 8 月 31 日或以前</u>透過上述機制遞交個案資料。即 使學校沒有個案填報,亦須透過有關電子機制回覆本局。學校應妥善保存所有 個案資料以作日後參考。

## 查詢

7. 如有查詢,請致電(電話:2863 4780)與教育局訓育及輔導組植鳳儀女 士聯絡。

> 教育局常任秘書長 劉穎賢 代行

2022年6月28日

<sup>&</sup>lt;sup>1</sup> 教育局於 2004/05 學年引進電子回覆機制。本局已於較早前把登入電子回覆機制網頁所需的「用戶名稱」和「密碼」通知各學校。學校如屬首次登入系統,務須更改密碼,並須妥善保存「用戶名稱」和「密碼」,以及定時更新密碼。

個 案 類 別 索 引 (2017 年 修 訂 本)

| 類別   | 代號   | 問題                             |  |  |
|------|------|--------------------------------|--|--|
| 學習問題 | LL1  | 經診斷為有學習困難,例如:智障、有限智能、有特殊學      |  |  |
|      |      | 困難 (包括讀寫障礙、發展性協調障礙) 或語言障礙^ (包括 |  |  |
|      |      | 語言理解和表達問題)                     |  |  |
|      | LL2  | 懷疑為有學習困難 (例如:如上列)              |  |  |
|      | LL3  | 學習興趣 / 動機低弱                    |  |  |
|      | LL4  | 學習技巧不足                         |  |  |
|      | LL5  | 未能適應本地教育制度,例如:新移民              |  |  |
|      | LL6  | 其他 (請扼要說明)                     |  |  |
| 行為問題 | CC1  | 校服儀容不符合校規                      |  |  |
|      | CC2  | 攜帶違反校規的物品回校                    |  |  |
|      | CC3  | 不誠實的行為,例如:作弊、欺騙或偽冒家長簽名         |  |  |
|      | CC4  | 經常遲到                           |  |  |
|      | CC5  | 經常逃學                           |  |  |
|      | CC6  | 校內騷擾他人行為,例如:擾亂學校秩序、對師長無禮、反     |  |  |
|      |      | 叛行為或經常污言穢語                     |  |  |
|      | CC7  | 對師長使用暴力                        |  |  |
|      | CC8  | 與同學打架 (不包括欺凌行為)                |  |  |
|      | CC9  | 欺凌同學 (使用暴力)                    |  |  |
|      | CC10 | 欺凌同學 (語言攻擊或間接欺凌),例如:取笑、恐嚇、威脅、  |  |  |
|      |      | 勒索財物、散播謠言,排斥同學於社群之外            |  |  |
|      | CC11 | 網絡欺凌 (透過電子科技,如以智能手機、電腦、不同的社    |  |  |
|      |      | 交網誌、互聯網頁等電子工具或平台作出的欺凌行為)       |  |  |
|      | CC12 | 惡意破壞校舍或學校設施                    |  |  |
|      | CC13 | 放學後經常在外流連 / 過夜                 |  |  |
|      | CC14 | 吸煙                             |  |  |
|      | CC15 | 賭博                             |  |  |
|      | CC16 | 吸食毒品 (包括酒精和危害精神的毒品)            |  |  |
|      | CC17 | 閱讀 / 藏有色情刊物、圖片或網上色情資訊          |  |  |
|      | CC18 | 沉迷於互聯網 (不包括沉迷於瀏覽網上色情資訊)        |  |  |
|      | CC19 | 非禮 / 性侵犯他人                     |  |  |
|      | CC20 | 偷竊或店鋪盜竊,包括透過電子工具或平台作出的盜竊行為     |  |  |
|      | CC21 | 涉嫌參與童黨或黑社會活動                   |  |  |
|      | CC22 | 其他 (請扼要說明)                     |  |  |

| 家庭/環境問題          | FF1  | 缺乏父母恰當的教導和監管                   |  |  |
|------------------|------|--------------------------------|--|--|
|                  | FF2  | 已經證實的虐兒個案                      |  |  |
|                  | FF3  | 家庭關係的問題                        |  |  |
| FF4              |      | 未能適應突如其來的家庭危機 / 突變,例如:經濟困難、家   |  |  |
|                  |      | 庭成員的健康 / 精神健康問題、父母婚姻不和、父母去世或   |  |  |
|                  |      | 入獄                             |  |  |
| FF5              |      | 家庭暴力                           |  |  |
|                  | FF6  | 其他 (請扼要說明)                     |  |  |
| 情緒/心理問題          | EE1  | 畏縮 / 退避的行為                     |  |  |
|                  | EE2  | 焦慮問題,例如:過份焦慮 / 恐懼 / 憂慮 或 畏懼上學  |  |  |
|                  | EE3  | 情緒問題,例如:未能適當地調節情緒、情緒鬱悶、感覺得     |  |  |
|                  |      | 自己沒有價值                         |  |  |
|                  | EE4  | 身心徵狀的困擾,例如:經常頭痛/胃痛/作嘔/嘔吐       |  |  |
|                  | EE5  | 自毀行為,例如:蓄意傷害自己的身體,要挾 / 企圖自殺    |  |  |
|                  | EE6  | 經精神科醫生診斷的發展障礙,例如:注意力不足 / 過度活   |  |  |
|                  |      | 躍症、自閉症                         |  |  |
|                  | EE7  | 懷疑有發展障礙 (例如:注意力不足 / 過度活躍症、自閉症) |  |  |
|                  | EE8  | 經精神科醫生診斷的精神病,例如:焦慮症、抑鬱症、思覺     |  |  |
|                  |      | 失調、進食失調症                       |  |  |
|                  | EE9  | 懷疑有精神病 (例如:焦慮症、抑鬱症、思覺失調、進食失    |  |  |
|                  |      | 調症)                            |  |  |
|                  | EE10 | 其他 (請扼要說明)                     |  |  |
| 健康/生理問題 HH1 健康欠任 |      | 健康欠佳或經常患病                      |  |  |
|                  | HH2  | 身體障礙,例如:腦癇症、肢體傷殘、視障、聽障、言語障     |  |  |
|                  |      | 礙^(包括發音、聲線和流暢問題)               |  |  |
|                  | HH3  | 其他 (請扼要說明)                     |  |  |
| 社交/發展問題 SS1 社交   |      | 社交技巧不足                         |  |  |
|                  | SS2  | 與性有關的問題,例如:約會 / 戀愛、對自己的性別身份產   |  |  |
|                  |      | 生疑惑、同性戀、未婚懷孕                   |  |  |
| SS3              |      | 其他 (請扼要說明)                     |  |  |

^ 語言障礙與言語障礙可同時出現

## 輸入訓育及輔導個案(表格B)資料步驟

| 登入網站 (適用於訓育及輔導個案調查-Form B)                        | 1. 進人「 <b>訓輔網絡貧訊系統</b> 」版面後,<br>請在「 <b>用戶名稱」</b> 及「密碼」欄中輸     |
|---------------------------------------------------|---------------------------------------------------------------|
| 用戶名稱:                                             | 入教育局為個別學校提供的資料,然                                              |
| 用戶密碼:                                             | 後按「登入」。                                                       |
| 忘記密碼 用驗証碼登入 登入                                    |                                                               |
|                                                   | <ol> <li>於「功能表列」中選取「報告系統」,<br/>然後選取「訓育及輔導個案調查</li> </ol>      |
| 報告系統 通告及表格<br>訓育及輔導個案調查(Form B)                   | (Form B)」。                                                    |
|                                                   |                                                               |
| 檢視個案 新增個案                                         | 3. 按「新增個案」後,請先回答兩條預                                           |
| ·──                                               | <b></b>                                                       |
| 本校以「全校參與模式」的原則推展學校的訓輔工作?是 ④ 否 〇                   |                                                               |
|                                                   |                                                               |
| 哪一個個案類別是貴校最關注的學生訓育及輔導問題?<br>主要問題: LL1 - 經診斷為有學習困難 |                                                               |
| μ                                                 |                                                               |
| ◎ 本年度有個案輸入 ◎ 本年度沒有個案輸入                            | 4. 如本學年有個案輸入,請選擇「本年<br>度有個案輸入」,如本學年沒有個案輸<br>入,請選擇「本年度沒有個案輸入」。 |
|                                                   |                                                               |
| *班級 請選擇▼                                          | 5. 請把個案相關資料逐一輸入系統。                                            |
| *出生日期(YYYY-MM)                                    |                                                               |
| *主要問題 學習問題                                        | <ol> <li>完成輸入每一個個案資料後,請按「繼續」,然後輸入下一個個案資料。</li> </ol>          |
| *代號 Code 主要問題Problems                             |                                                               |
| ●         LL1         經診斷為有學習困難                   | 7                                                             |
| 列印完成繼續                                            | 7. 元风川有恒条聊入夜, 請按 一元成」,<br>系統即會把所遞交的資料自動儲存。                    |

## 輸入個人電郵地址步驟

| 網頁指南                                                                                                | <ol> <li>登入「訓輔網絡資訊系統」後,請</li></ol>      |
|----------------------------------------------------------------------------------------------------|-----------------------------------------|
| 更改個人資料                                                                                              | 在「功能表列」中選取「更新資料」,                       |
| 更改個人蜜碼                                                                                              | 然後選取「更改個人資料」。                           |
| 用戶中文姓名:     一       用戶英文姓名:     一       用戶電影:     請確保用戶電影資料正確,日後用作溝通用地(例如:捕發密碼)       用戶聯絡電話:     一 | 2. 按指示輸入所需資料後,按「儲存」。                    |
| 用戶傳真號碼:<br>登入網站<br>用戶名稱:<br>用戶密碼:<br>应記密碼 用驗証碼登入<br>登入                                              | 3. 日後若忘記密碼,可在登入版面選<br>取「 <b>忘記密碼」</b> 。 |
| <b>忘記密碼</b>                                                                                         | <ol> <li>輸入你的電郵地址,然後按「確</li></ol>       |
| 電部地址:                                                                                               | 認」,系統會自動傳送密碼到你登記                        |
| 確認                                                                                                  | 的電郵地址。                                  |

# 訓 育 及 輔 導 個 案 調 査 (2021/22)輸 入 個 案 資 料 須 知

## 小學適用

- (1) 學校須透過電子回覆機制輸入是否以「全校參與模式」的原則推展學校的訓輔 工作,並填報學校於 2021/22 學年「最關注的學生訓育及輔導問題」。
- (2) 學校須填報在 2021/22 學年內所有曾經由訓導組處理及跟進的個案(例如:曾作介入/ 需要兩節或以上輔導服務的個案),或需要與家長/監護人共同處理的個案。若不曾為 該個案作任何跟進,則毋須填報。
- (3) 若一名學生在本學年內涉及多個問題,學校只需填報其主要的一個問題。
- (4) 當學校完成輸入個案資料後,須按「完成」,以確認系統自動儲存所遞交的資料。學校須下載及列印有關資料,以作核對及存檔之用。
- (5) 若學校沒有個案,回覆時請在特定的欄目上選擇《本年度沒有個案輸入》。
- (6) 學校須在 2022 年 8 月 31 日或以前完成輸入個案資料程序。

## 中學適用

- (1) 學校須透過電子回覆機制輸入是否以「全校參與模式」的原則推展學校的訓輔 工作,並填報學校於 2021/22 學年「最關注的學生訓育及輔導問題」。
- (2) 學校須填報在 2021/22 學年內所有曾經由訓導組<u>或</u>輔導組處理及跟進的個案(例如: 曾作介入/需要兩節或以上輔導服務的個案),或需要與家長/監護人共同處理的個案。 若不曾為該個案作任何跟進,則毋須填報。負責填報的學校人員,應小心核對資料, 避免重複輸入分別由訓導組和輔導組處理的個案資料。
- (3) 若一名學生在本學年內涉及多個問題,學校只需填報其主要的一個問題。
- (4) 當學校完成輸入個案資料後,須按「完成」,以確認系統自動儲存所遞交的資料。 學校須下載及列印有關資料,以作核對及存檔之用。
- (5) 若學校沒有個案,回覆時請在特定的欄目上選擇《本年度沒有個案輸入》。
- (6) 學校須在 2022 年 8 月 31 日或以前完成輸入個案資料程序。